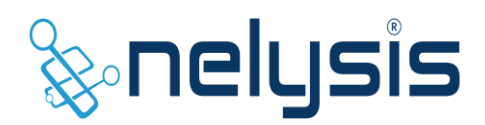

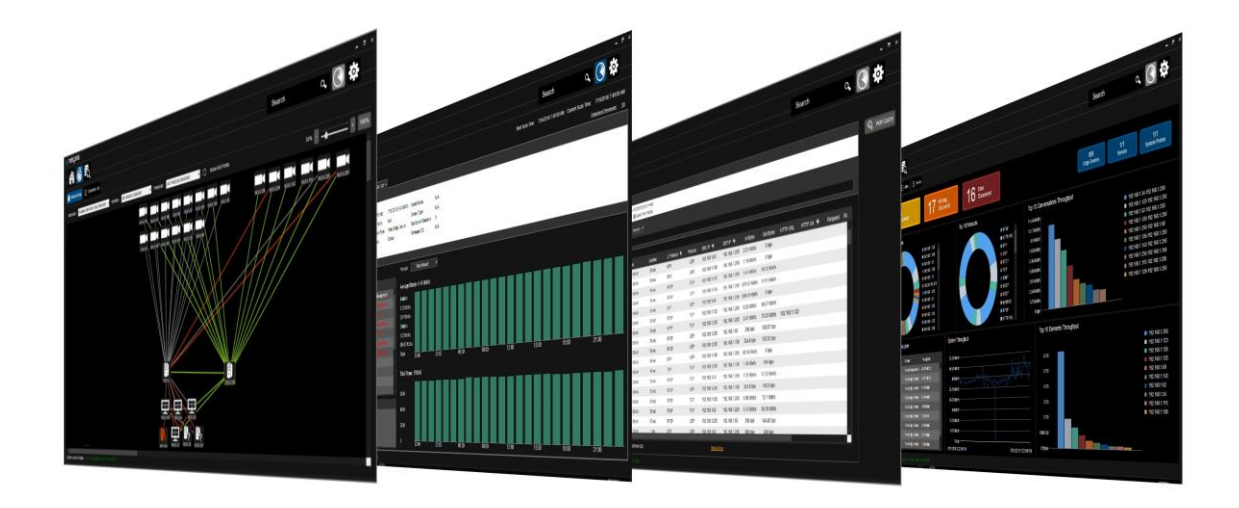

# Vanguard Network Cyber Management Vanguard Plugin installation Guide

Document Version 1.0 December 2019

### **Important Notice**

All information included in this document, such as text, graphics, photos, logos and images, is the exclusive property of Nelysis and protected by United States and international copyright laws. Permission is granted to view and photocopy (or print) materials from this document for personal, non-commercial use only. Any other copying, distribution, retransmission or modification of the information in this document, whether in electronic or hard copy form, without the express prior written permission of Nelysis Ltd., is strictly prohibited. In the event of any permitted copying, redistribution or publication of copyrighted material, no changes in, or deletion of, author attribution, trademark legend or copyright notice shall be made.

© 2019 Nelysis All rights reserved.

## **Table of Contents**

|     | Table of Contents |                                 |   |  |  |  |  |  |  |
|-----|-------------------|---------------------------------|---|--|--|--|--|--|--|
| 1.  | Intro             | oduction                        | 1 |  |  |  |  |  |  |
|     | 1.1               | Document Scope                  | 1 |  |  |  |  |  |  |
|     | 1.2               | Conventions                     | 1 |  |  |  |  |  |  |
|     | 1.3               | Technical Support               | 1 |  |  |  |  |  |  |
| 2.  | Proc              | luct Overview                   | 5 |  |  |  |  |  |  |
|     | 2.1               | Main System Features            | 5 |  |  |  |  |  |  |
|     | 2.2               | Vanguard Components             | 5 |  |  |  |  |  |  |
| 3.  | Van               | guard Plugin Installation       | 7 |  |  |  |  |  |  |
| 4.  | Mile              | stone XProtect Plugin Setup     | Э |  |  |  |  |  |  |
| 5.  | Van               | guard Alerts Notification12     | L |  |  |  |  |  |  |
| 6.  | Van               | guard Plugin16                  | õ |  |  |  |  |  |  |
|     | 6.1               | Viewing Vanguard General Info17 | 7 |  |  |  |  |  |  |
|     | 6.2               | PSNAC                           | Э |  |  |  |  |  |  |
|     | 6.3               | Viewing Vanguard Alerts         | L |  |  |  |  |  |  |
|     | 6.4               | Logical MAP24                   | 1 |  |  |  |  |  |  |
| 6.5 |                   | Physical MAP                    |   |  |  |  |  |  |  |

## **1. Introduction**

This manual describes how to install and perform initial configure of the Vanguard plugin in Milestone XProtect system.

The manual is intended for system administrators and installers of the Vanguard system.

### **1.1 Document Scope**

This manual consists of the following sections:

- Section 1 Introduction
- Section 2 Product Overview
- Section 3 Vanguard Plugin Installation
- Section 4 Milestone XProtect Plugin Setup
- Section 5 Vanguard Alerts Notification
- Section 6 Vanguard Plugin

### **1.2 Conventions**

**Bold** is used for the names of interface items.

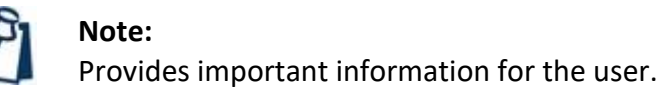

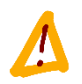

#### Warning:

Provides important warning information for the user.

### **1.3 Technical Support**

For services and support for Nelysis products, contact your regional representative, or Nelysis's Technical Support Center at:

support@nelysis.com

## 2. Product Overview

Vanguard NCM is a non-intrusive cyber solution. Through its Vanguard System Collectors components, it connects to mirror ports on network switches in security and control systems networks.

Through this method, network switches in the site send a copy of traffic to Vanguard System Collectors, which convert it into metadata (Vanguard System Collectors produce flows that summarizes the information from the traffic it obtained, without the actual content).

This information is transferred to Vanguard NCM (Core) for analysis.

After completing the data analysis and assessing the risk level, the system sends control commands through Vanguard NGS to site network switches for management and prevention.

### 2.1 Main System Features

- Constant scrutiny for behavior pattern deviations.
- Element profiles
- Alerts monitoring
- Centralized dashboard
- Traffic recording & historical analysis
- Rule customization
- Real-time reaction
- Reduced system down-time
- Forensic search capabilities
- Monitoring of unauthorized USB memory cards insertion

## **2.2 Vanguard Components**

Vanguard consists of the following components, as shown in the figure below:

- Vanguard NCM Core a server that runs the Vanguard NCM and performing traffic analysis with historical and forensic storage.
- **Vanguard NCM Cyber Management** NCM's Client Utility that provides a system configuration interface with a day-to-day tools for investigations and analysis.
- Vanguard NGS the Vanguard NGS (Network Gateway Server) provides the system with the ability to control and manage the monitored network switches for immediate prevention purposes, as well as the ability to support Vanguard Protector & Vanguard Monitoring modules.
- Vanguard Collectors collectors are units installed in the monitored networks that collect the network traffic from network switches and send metadata of the information to Vanguard NCM Core for analysis.

### Vanguard System Architecture:

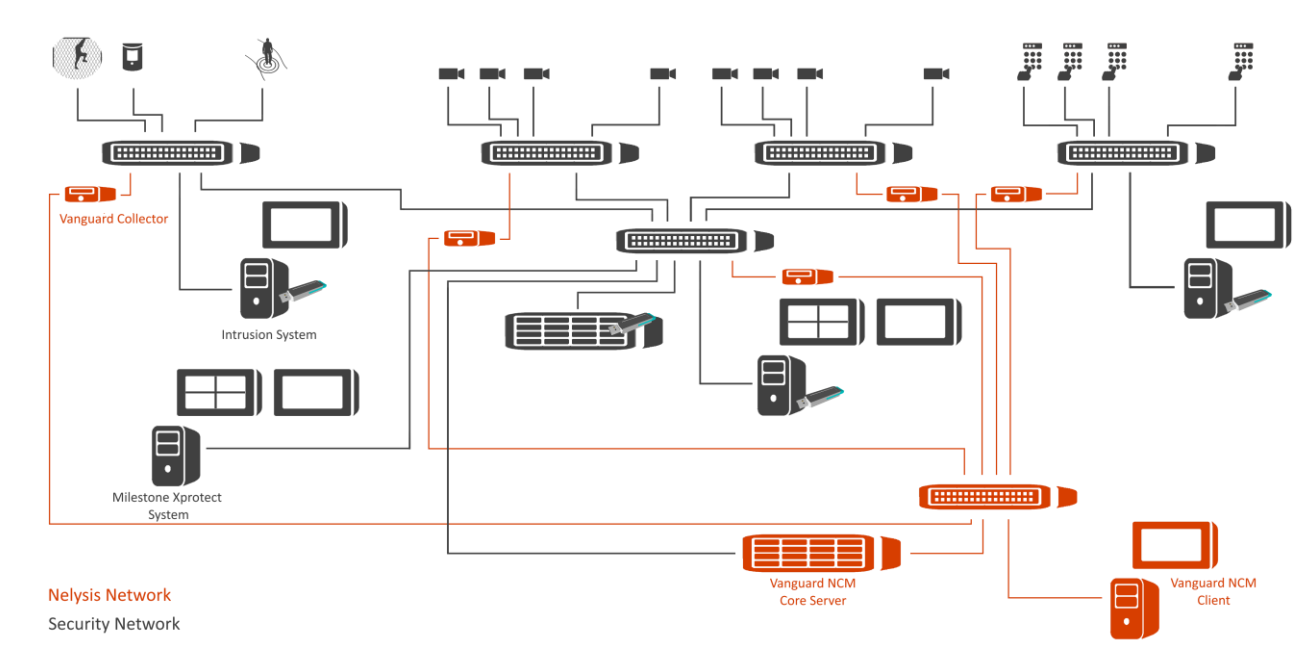

## 3. Vanguard Plugin Installation

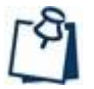

### Note:

Vanguard Plugin shall be installed on any computer running Milestone XProtect Management server & Milestone XProtect Smart Client.

### **To install Vanguard Plugin:**

- 1. Logon to the computer, where the Milestone XProtect server is installed, as administrator account.
- 2. **Stop** Milestone XProtect Event Server service.
- 3. **Copy** the installation file to the computer.
- 4. **Double-click** on the Installtion file to start installation.
- 5. Click **Install** to start installation process.
- 6. Read the license agreement, accept it and click **Next**.
- 7. **Confirm** installation path and click **Next**.

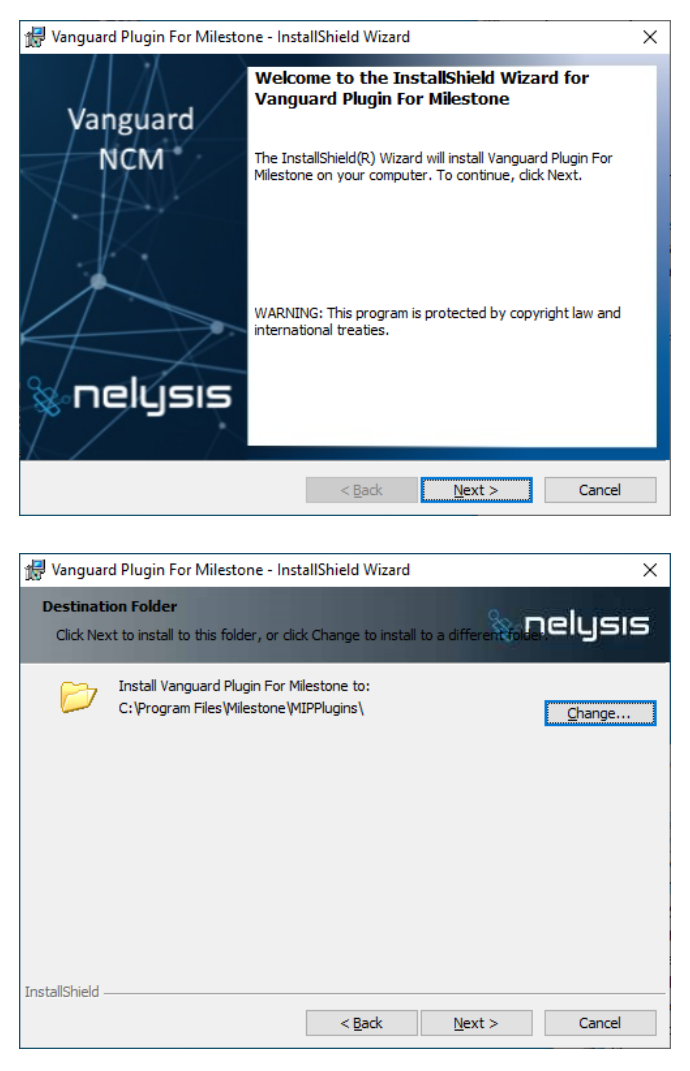

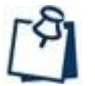

### Note:

Make sure to select Milestone XProtect MIPPlugins folder per XProtect working Path. Default path C:\Program Files\Milestone\MIPPlugins\Nelysis\Vanguard Plugin\.

3

| 🐙 Vanguard Plugin For Milestone - InstallShield Wizard                                                                                                    | Х |
|----------------------------------------------------------------------------------------------------|---|
| Ready to Install the Program The wizard is ready to begin installation.                                                                                                    | 5 |
| Click Install to begin the installation.                                                                                                    |   |
| If you want to review or change any of your installation settings, click Back. Click Cancel to exit the wizard.                                                                |   |
| InstallShield < Back Install Cancel                                                                                                    |   |
| Vanguard<br>NCM<br>He InstallShield Wizard Completed<br>The InstallShield Wizard has successfully installed Vanguard<br>Plugin For Milestone. Click Finish to exit the wizard. |   |
| & nelysis                                                                                                    |   |

< <u>B</u>ack <u>Finish</u> Cancel

## 4. Milestone XProtect Plugin Setup

### To Configure Vanguard NCM Core:

- 1. Logon to the computer, where the Milestone XProtect server is installed, as administrator account.
- 2. Login to XProtect Management Client.
- Use Site Navigation tree menu and navigate to Vanguard Plugin menu.

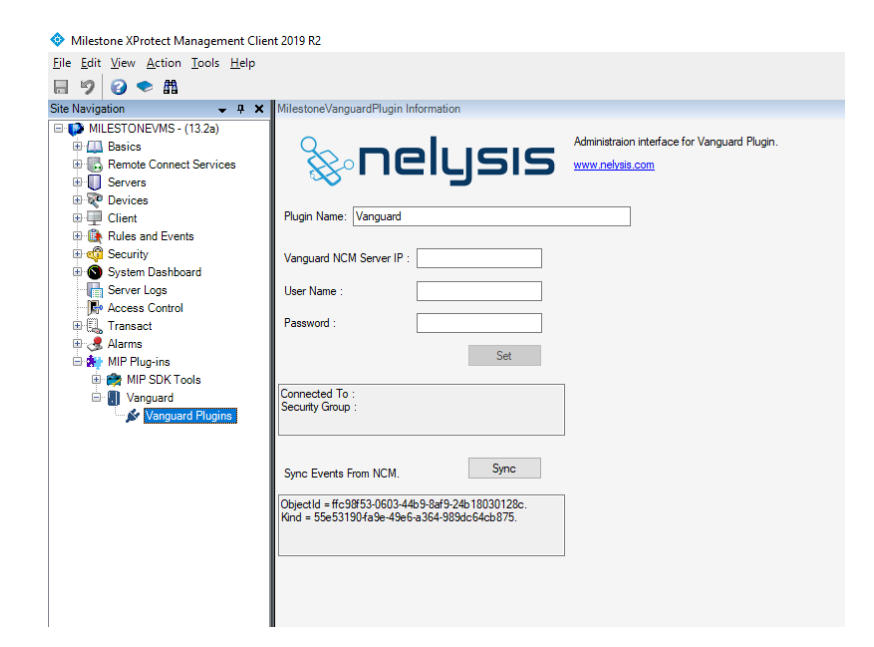

 Type Vanguard NCM Core Server IP, specified a valid user credentials and then click Set.

The connection details appear in Connection Info area.

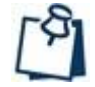

### Note:

For more information regarding Vanguard Alerts please refer to *Vanguard Network Cyber Management Admin Guide*.

 Click Sync to import all Vanguard Alerts as Analytics Events.

| Milestone XProtect Management Client                                                                                                    | nt 2019 R2                                                                                                    |
|----------------------------------------------------------------------------------------------------|----------------------------------------------------------------------------------------------------|
| <u>File Edit View Action Tools H</u> elp                                                                                                    |                                                                                                    |
| 🗏 🦻 🚱 🗢 🛱                                                                                                    |                                                                                                    |
| Site Navigation 🚽 🕈 🗙                                                                                                    | Analytics Events                                                                                                    |
| MULESTONEVMS - (132a)     MulesTONEVMS - (132a)     Barics     Bernote Connect Services     Servers     Client     Rules and Events     Mules and Events     Mode Security     Generic Events     System Dashboard     Farsact     Arams     Alarms     MILP Plug-ins | Analytics Events     Output Set Command was sent to Access Control Element     Bypass command was sent to Intrusion Panel     Coil Set OFF command was sent to Access Control Element     Coil Set OFF command was sent to Access Control Element     Device with unsultorized protocol has connected to an element     Disarm command was sent to Access Control Element     Device with unsultorized protocol has connected to an element     Device with unsultorized protocol has connected to an element     Device with unsultorized protocol has connected to an element     Device with unsultorized protocol has connected to an element     Device with unsultorized protocol has connected to an element     Device with unsultorized protocol has connected to an element     Element is offline for 60 min     File was ocpied from USB Device     High data traffic was detected on various elements - Flooding attempt.     High data traffic was detected on various elements - Flooding attempt.     High data traffic was detected on various elements - Flooding attempt.     High data traffic was mands were sent to one or more Intrusion Panels     Multiple Coil Set OFF commands were to one or more Access Control Elements     Multiple Coil Set OFF commands were to one or more Access Control Elements     Multiple Gaisar Commands were sent to one or more Intrusion Panels     Multiple Gaisar Col commands were to one or more Access Control Elements     Multiple Gaisar Col commands were to one or more Access Control Elements     Multiple Gaisar Col commands were to one or more Access Control Elements     Multiple Gaisar Col commands were to one or more Access Control Elements     Multiple Gaisar Col commands were to one or more Access Control Elements     Multiple Massace Col commands were to one or more Intrusion Panels     Multiple Gaisar Col commands were to one or more Access Control Elements     Multiple Gaisar Col commands were to one or more Access Control Elements     Multiple Massace Col commands were to one or more Access Control Elemen |

© 2019 Nelysis All rights reserved.

## **5. Vanguard Alerts Notification**

### To Set Notification Method:

- Logon to the Vanguard NCM Client application.
- From
   Configuration
   menu select
   System
   Configuration and
   then select
   Notification.

| $\mathbf{H} \otimes \mathbf{H}$ |                               |                 |                |           | Search by IP      |        | Q, |      | <u>e</u> 1 |
|---------------------------------|-------------------------------|-----------------|----------------|-----------|-------------------|--------|----|------|------------|
| ystem Configuration Ev          | ents Configuration User Defin | ed Events Alert | Rule Engine Se | ecurity M | onitoring Mainten | ance   |    |      |            |
| General Settings                | Email Server                  |                 |                |           |                   |        |    |      |            |
| system Collectors               | Email Server                  |                 | Email Use      | rname     |                   | Port   |    |      |            |
| Internal Contine                |                               |                 |                |           |                   | 587    | /  | Edit |            |
| letwork Setting                 | TCP Communica                 | tion            |                |           |                   |        |    |      |            |
| Notification                    | Protocol Type                 | Description     | Host Name      | Port      | User Name         | Active | 44 | Add  |            |
| IGS Monitoring                  |                               |                 |                |           |                   |        |    | Edit | 1          |
| ISB Protectors                  |                               |                 |                |           |                   |        |    |      |            |
|                                 |                               |                 |                |           |                   |        |    |      |            |
|                                 | Serial Communic               | ation           |                |           |                   |        |    |      |            |
|                                 | Protocol Type                 | Description     | COM F          | Port      | User Name         | Active | 44 | Add  |            |
|                                 |                               |                 |                |           |                   |        |    | Edit |            |
|                                 |                               |                 |                |           |                   |        |    |      |            |
|                                 |                               |                 |                |           |                   |        |    |      |            |
|                                 |                               |                 |                |           |                   |        |    |      |            |

- 3. In **TCP Communication**, click **Add** and then add the following parameters:
  - Host Name Milestone XProtect Server IP.
  - User Name & password credential to communicate with Milestone XProtect Server (if needed).
  - **Protocol Type** select Milestone\_XProtect.
- TCP Communication Properties

  Host Name:

  10.0.109

  Description:

  Milestone

  User Name:

  nelysis

  Password:

  Protocol Type:

  MILESTONE\_XPROTEC •

  Port:

  9090

  NGS:

  Local •

  Save

  Cancel
- **Port** Analytics Events port
- **NGS** Vanguard NGS server that communicate with Milestone XProtect Server.

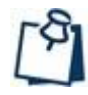

### Note:

For more information regarding Vanguard Notification and Vanguard NGS, please refer to *Vanguard Network Cyber Management Admin Guide*.

### To Verify Analytics Events port:

- 1. Login to XProtect Management Client.
- 2. On XProtect Management Client menu, select **Tools** and then select **Options**.

Option menu is displayed.

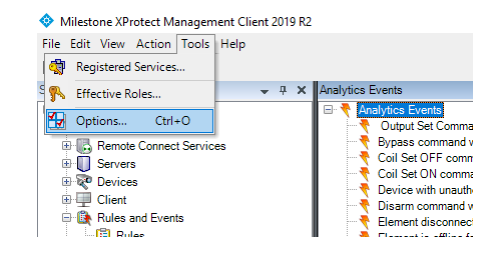

- 3. Use menu navigation pickers to select **Analytics Events** Menu.
- 4. Verify Analytics Events is enabled and the TCP port in use.

| Options                                                                                                |                  |                    |                   |                | ×           |
|----------------------------------------------------------------------------------------------------|------------------|--------------------|-------------------|----------------|-------------|
| Access Control Settings                                                                                | Analytics Events | Customer Dashboard | Alarms and Events | Generic Events | <b>K</b> -> |
| Analytics events Analytics events Security Security All network addresses All network addresses Import | s<br>Idresses:   |                    |                   |                |             |
| Help                                                                                                   |                  |                    | 0                 | К              | Cancel      |

### **To Set Alerts Notification:**

The administrator of the Vanguard system can control the Alerts that will be sent to the Milestone XProtect server as Analytics Events.

- 5. Logon to the Vanguard NCM Client application.
- From
   Configuration
   menu select Alert
   Rule Engine.
- 7. Select & Edit the Alert to be sent as Analytics Event.

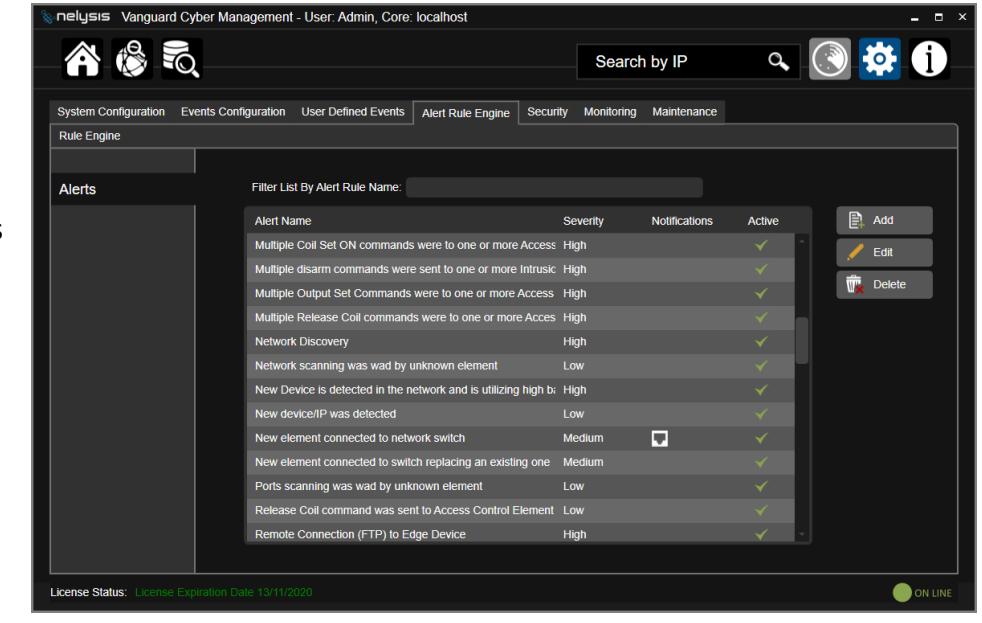

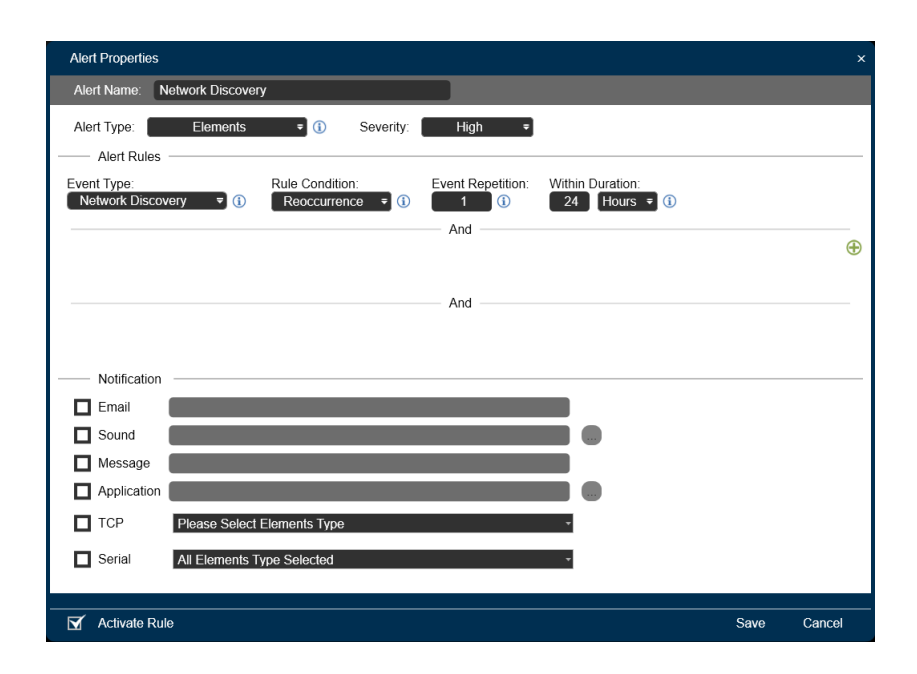

5

 In Notification Area Select TCP and then select the Notification Method that have been configured in the previous step.

| Alert Properties                                               |      | ×      |
|----------------------------------------------------------------|------|--------|
| Alert Name: Network Discovery                                  |      |        |
| Alert Type: Elements = () Severity: High =                     |      |        |
| Alert Rules                                                    |      |        |
| Event Type: Rule Condition: Event Repetition: Within Duration: |      |        |
|                                                                |      |        |
| Aliu                                                           |      | Ð      |
|                                                                |      |        |
| And                                                            |      |        |
|                                                                |      |        |
| Notification                                                   |      |        |
|                                                                |      |        |
| Sound                                                          |      |        |
| Message                                                        |      |        |
| Application                                                    |      |        |
| TCP All Elements Type Selected                                 |      |        |
| Serial Rect Att                                                |      |        |
| Select All     Milestone                                       |      |        |
|                                                                | Savo | Cancel |
|                                                                | Save | Cancer |

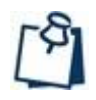

### Note:

For more information regarding Vanguard Alerts Rules, please refer to *Vanguard Network Cyber Management Admin Guide*.

### Alarm Manager:

Use Milestone XProtect Manager to set Alarm Definitions for the Vanguard events.

| Milestone XProtect Management          | Client 2019 R2        |                                       |                                          | -    |             | > |
|----------------------------------------|-----------------------|---------------------------------------|------------------------------------------|------|-------------|---|
| Eile Edit View Action Tools Help       |                       |                                       |                                          |      |             |   |
| 🗏 🦻 🕑 🗢 🛍                              |                       |                                       |                                          |      |             |   |
| šite Navigation 👻 👎                    | × Alarm Definitions - | # Properties                          |                                          |      |             | • |
| MILESTONEVMS - (13.2a)                 | Alarm Definitions     | Alarm definition                      |                                          |      |             |   |
| Basics     Benote Connect Services     | RelyTest              | Enable:                               | Y                                        |      |             |   |
| Servers                                | 🕘 VanguardAlert       | Name:                                 | Alarm Definition                         |      |             |   |
| 🗄 🐺 Devices                            | 1                     | lasta ati ana                         | Management Ry Naturia                    |      |             | 5 |
| 🗉 💷 Client                             | 1                     | instructions.                         | What to do in case of Vanguard event     |      | · · · · · · |   |
| Rules and Events                       | 1                     |                                       |                                          |      | ~           | v |
| Time Profiles                          | 1                     | Trigger                               |                                          |      |             |   |
| Notification Profiles                  | 1                     | Trianation event:                     | Applytics Events                         |      |             |   |
| 👰 User-defined Events                  | 1                     | inggoing even.                        | Analysics Events                         |      |             |   |
| Analytics Events                       | 1                     |                                       | Milestone Notification Test - port state |      | `           | 4 |
| Generic Events     Generic Events      | 1                     | Sources:                              | Vanguard                                 | Sele | ed          |   |
| 🗉 🕥 System Dashboard                   | 1                     | Activation period                     |                                          |      |             |   |
| Server Logs                            | 1                     | Time profile:                         | Alwave .                                 |      |             |   |
| R C Transact                           | 1                     |                                       |                                          |      |             | 2 |
| 🗄 🌏 Alarms                             | 1                     | O Event based:                        | Start:                                   | Sele |             | 5 |
| Alarm Definitions                      | 1                     |                                       | Stop:                                    | Sele |             |   |
| - 3 Alarm Data Settings                | 1                     | Operator action required              |                                          |      |             |   |
| MIP Plug-ins                           | 1                     | Time limit:                           | 1 minute                                 |      | `           | ~ |
|                                        | 1                     | Events triggered:                     |                                          | Sele | he          |   |
|                                        | 1                     |                                       |                                          |      |             |   |
|                                        | 1                     | Other                                 |                                          |      |             |   |
|                                        | 1                     | Related cameras:                      |                                          | Sele | oct         |   |
|                                        | 1                     | Related map:                          |                                          |      | `           | ~ |
|                                        | 1                     | Initial alarm owner:                  |                                          |      |             | ~ |
|                                        | 1                     | Initial alarm originty:               | Hab                                      |      |             | 5 |
|                                        | 1                     |                                       | 1191                                     |      |             |   |
|                                        |                       | /warm category:                       |                                          |      | `           | - |
|                                        | 1                     | Events triggered by alarm:            |                                          | Sele | ect         |   |
|                                        | 1                     | Auto-close alarm:                     |                                          |      |             |   |
|                                        | _1                    | Alarm assignable to Administrators:   |                                          |      |             |   |
| Sta Manipartian Endorsted Site Hierard | vr                    | · · · · · · · · · · · · · · · · · · · |                                          |      |             |   |

Per the Alarm rules, configured in the Milestone XProtect Alarm Definitions, Vanguard Alerts are displayed in the Alarm Manager, containing all relevant information for monitoring.

| 🧔 5920 Milestone Notification Test - port state - Vanguard |         |              | – 🗆 X                              |
|------------------------------------------------------------|---------|--------------|------------------------------------|
|                                                            |         |              |                                    |
|                                                            | 3:00 ৰা | 4 12/3/2019  | 3:23:32.000 PM 🕨 🕨                 |
| Camera:                                                    |         |              | Go to Alarm Time                   |
| Instructions:                                              |         | Assigned to: |                                    |
| Vanguard event By Nelysis                                  |         | State:       | 1: New 👻                           |
|                                                            |         | Priority:    | 1: High 🔻                          |
| Vanguard Ref Number - 2019120313233502                     |         | Category:    |                                    |
|                                                            |         | ID:          | 5920                               |
|                                                            |         | Source:      | Vanguard                           |
|                                                            |         | Alarm:       | Alarm Definition                   |
|                                                            |         | Message:     | Milestone Notification Test - port |
| Activities:                                                |         | Type.        | Alarm Definition                   |
| Time Activity Owner<br>3:23 PM Initial state: 1: New       |         | Location:    |                                    |
| 3:23 PM Initial priority: 1: High                          |         | Tag:         | 192.168.3.249                      |
|                                                            |         | Vendor:      | Nelysis LTD.                       |
|                                                            |         | Object:      |                                    |
|                                                            | Add     |              |                                    |
| Help Print                                                 |         |              | ОК                                 |

## 6. Vanguard Plugin

After you setup your Vanguard system and added Vanguard Plugin to Milestone XProtect, you can start monitoring your network for any unusual activity, as detected by the Vanguard system.

The Vanguard plugin displays high-level information relating to alerts, events, elements and elements conversations.

Login to Milestone XProtect Smart Client then select Vanguard Plugin

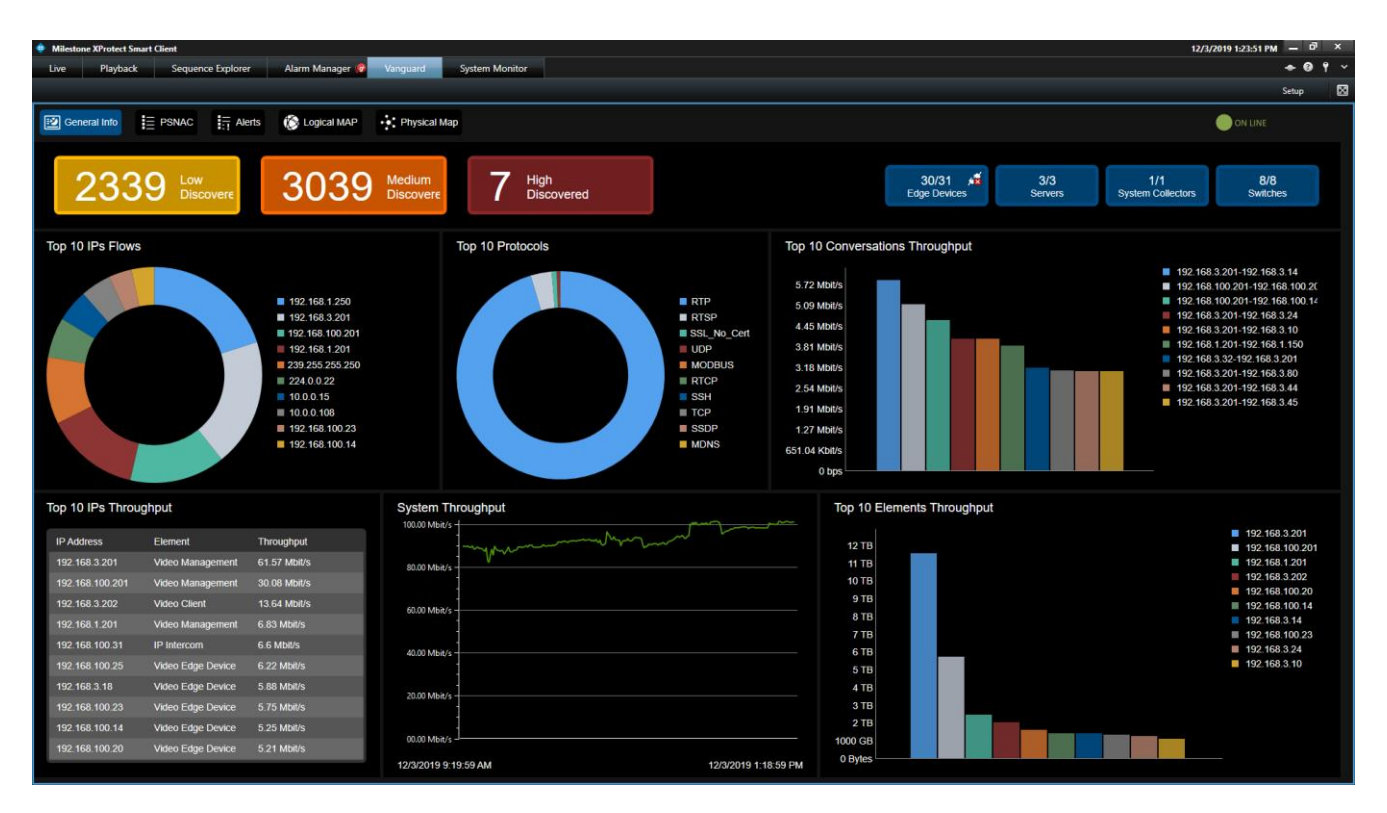

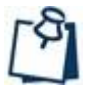

### Note:

For more information regarding Vanguard System please refer to *Vanguard Network Cyber Management Admin Guide*.

Vanguard plugin provides several monitoring screens:

- **General Info** displays general information for the "Top 10" items of interest on the monitored network.
- Alerts displays information on alerts that occurred in the system.
- **PSNAC** displays information on network switches on the monitored network.
- Network Map displays current logical connections/conversations between elements.
- **Physical Map** displays current physical connections between the various elements and network switches configured in the system.

## 6.1 Viewing Vanguard General Info

The **General Info** displays status of various components in the Vanguard system, and general information for the "Top 10" items of interest on the monitored network.

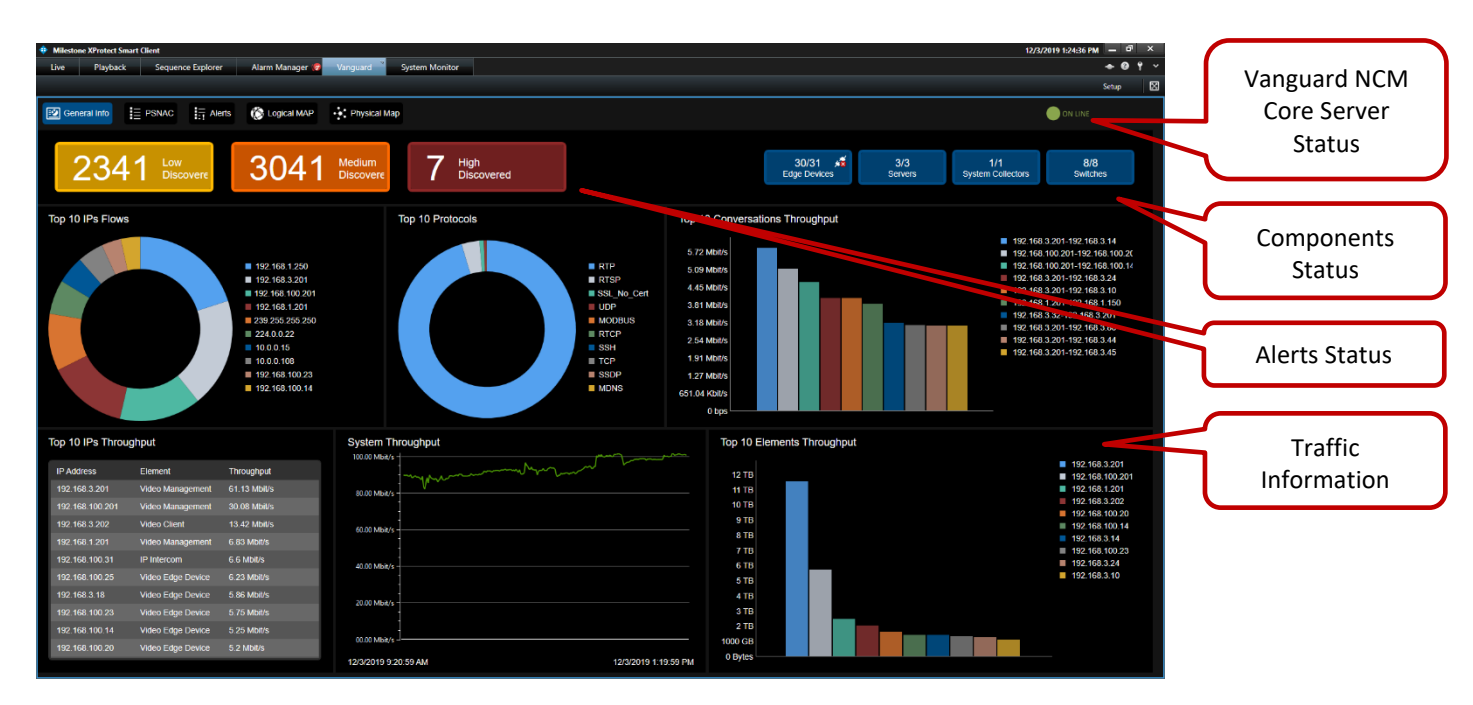

The main sections of this screen include:

- a **Header** with buttons for accessing other functionality in the Vanguard plugin.
- Alerts Status Buttons that display alert status and enable quick access to alerts by their severity.
- Critical Components Status that display the critical component status.
- **Traffic Information** display general information various "top 10" traffic collections.

## 6

### 6.1.1 Alerts Status Buttons

Each Alerts Status button displays the status according to alarm severity, and provides quick access to alert panes that are pre-filtered according to the selected severity.

The levels of severity are:

- Low Discovered
- Medium Discovered
- High Discovered

### 6.1.2 Critical Components Status

Each Critical Components Status displays the status according to the components type as monitored by Vanguard as follows:

- Edge Devices displays the status for Edge Device elements.
- Servers displays the status for Server elements.
- System Collectors displays the status for the Vanguard System Collectors.
- Switches displays the status of the monitored switches.

### 6.1.3 Traffic Information

The Traffic Information section provides a visual overview of the "Top 10" items of interest according to the following categories:

- Top 10 IP Flows
- Top 10 Protocols
- Top 10 Conversations Throughput
- Top 10 IPs Throughput
- System Throughput
- Top 10 Element Throughput

You can view additional information by hovering on the graphs.

### 6.2 PSNAC

The **PSNAC** menu enables you to view detailed information about the network switches on the monitored network.

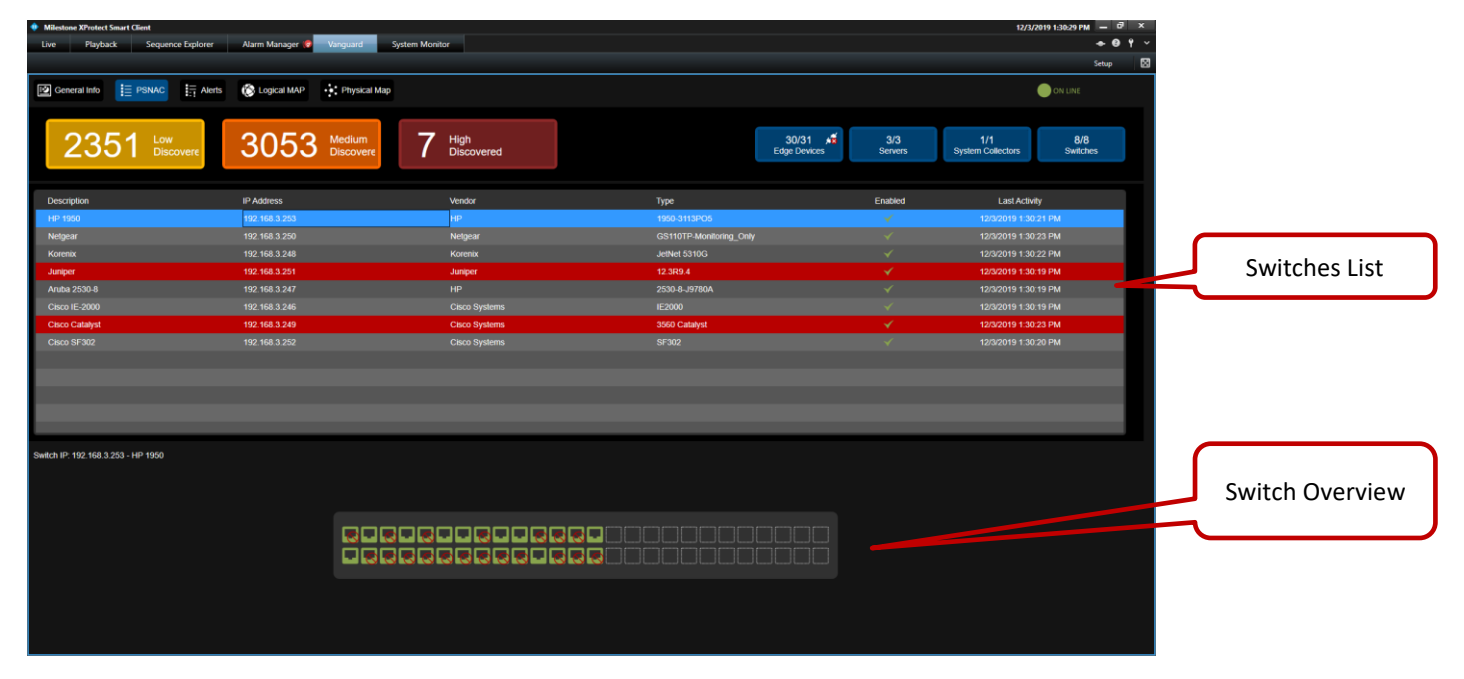

The main sections of this screen include:

- Switches List a list of the monitored.
- Switch Overview & Ports Status Each Port Status displays the current status, and provides quick admin control on the selected port.

### To view system alerts:

- 1. In the header, click **PSNAC Dashboard**.
- 2. Switches with violations are marked red.

| 1 | Aruba 2530-8 | 192.168.3.247 | HP            |
|---|--------------|---------------|---------------|
|   | Cisco IE2000 | 192.168.3.246 | Cisco Systems |
|   | Catylyet     | 102 169 2 249 | Cieco Svetome |

3. Select switch you want to view, selected switch is marked blue, and switch port status appears in switch overview.

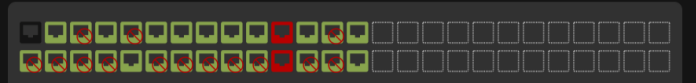

### Switch preview:

You can view additional information by hovering on the switch ports.

- 😡 Port link down.
- 🗳 Port link down.
- Alerted port.
- Port is shutdown.

### To perform additional actions on individual port:

1. Right-click the required port and click the required action.

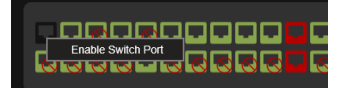

## 6

## 6.3 Viewing Vanguard Alerts

The **Alerts** menu enables you to view detailed information about system alerts and filter the information as required.

| Milestone XProtect Smart Clin                        | ient               |                 |         | _             |                                          |  | 12/3/2019 1:37:52 PM — 🗗 🗙 |                  |  |  |
|------------------------------------------------------|--------------------|-----------------|---------|---------------|------------------------------------------|--|----------------------------|------------------|--|--|
| Live Playback                                        | Sequence Explorer  | Alarm Manager 📢 | Vanguar | d System M    | nitor                                    |  | + 0 Y ~                    |                  |  |  |
|                                                      |                    |                 |         |               |                                          |  | Setup 🔀                    |                  |  |  |
| General Info 📃 P                                     | PSNAC              | 🛞 Logical MAP   | • Phys  | sical Map     |                                          |  | ON LINE                    | Alerts Filtering |  |  |
| Time Selection Method.   Time Range  Aukk Time Range |                    |                 |         |               |                                          |  |                            |                  |  |  |
| Last 24 Hours                                        |                    |                 |         |               |                                          |  |                            |                  |  |  |
| Status: New + Open                                   | - Severity: All    |                 | IP: AI  |               | Search By Text:                          |  | Show List                  |                  |  |  |
| _                                                    |                    |                 |         |               |                                          |  |                            |                  |  |  |
| Time                                                 | Ref Number         | Seventy         | Status  | IP            | Alert Name                               |  |                            |                  |  |  |
| 12/3/2019 1:29:47 PM                                 | 2019120311294714   |                 | New     | 192.168.3.249 | New element connected to network switch  |  |                            |                  |  |  |
| 12/3/2019 1:29:32 PM                                 | 2019120311293212   |                 | New     | 192.168.3.249 | New element connected to network switch  |  |                            |                  |  |  |
| 12/3/2019 1:29:30 PM                                 |                    |                 |         | 192.168.3.251 | New element connected to network switch  |  |                            |                  |  |  |
| 12/3/2019 1:29:27 PM                                 | 2019120311292709   |                 | New     | 192.168.3.249 | New element connected to network switch  |  |                            |                  |  |  |
| 12/3/2019 1:29:27 PM                                 | 2019120311292710   |                 | New     | 192.168.3.249 | Element disconnected from network switch |  |                            |                  |  |  |
| 12/3/2019 1:29:27 PM                                 | 2019120311292711   |                 | NCW     | 192.168.3.249 | Milestone Notification Test - port state |  |                            |                  |  |  |
| 12/3/2019 1:28:43 PM                                 | 2019120311284307   |                 |         | 192.168.3.251 | New element connected to network switch  |  |                            |                  |  |  |
| 12/3/2019 1:28:41 PM                                 | 2019120311284108   |                 | New     | 192.168.3.249 | New element connected to network switch  |  |                            |                  |  |  |
| 12/3/2019 1:28:08 PM                                 | 2019120311280804   |                 |         | 192.168.3.251 | New element connected to network switch  |  |                            |                  |  |  |
| 12/3/2019 1:28:08 PM                                 | 2019120311280805   |                 | New     | 192.168.3.251 | Milestone Notification test - port state |  |                            |                  |  |  |
| 12/3/2019 1:28:08 PM                                 | 2019120311280806   |                 |         | 192.168.3.251 | Milestone Notification lest - port state |  |                            |                  |  |  |
| 12/3/2019 1:25:05 PM                                 | 2019120311250501   |                 | New     | 192.168.3.249 | New element connected to network switch  |  |                            | Alerts           |  |  |
| 12/3/2019 1:25:05 PM                                 | 2019120311250502   |                 |         | 192.168.3.249 | Milestone Notification test - port state |  |                            |                  |  |  |
| 12/3/2019 1:24:58 PM                                 | 2019120311245899   |                 | New     | 192.168.3.251 | New element connected to network switch  |  |                            | Information      |  |  |
| 12/3/2019 1:24:50 PM                                 |                    |                 |         | 192.168.3.249 | Milestone Notification Test - port state |  |                            |                  |  |  |
| 12/3/2019 1:24:45 PM                                 | 2019120311244598   |                 | New     | 192.168.3.249 | New element connected to network switch  |  |                            |                  |  |  |
| 12/3/2019 1:24:35 PM                                 | 2019120311243595   |                 |         | 192.168.3.249 | New element connected to network switch  |  |                            |                  |  |  |
| 12/3/2019 1:24:35 PM                                 | 2019120311243596   |                 | New     | 192.168.3.249 | Milestone Notification Test - port state |  |                            |                  |  |  |
| 12/3/2019 1:24:35 PM                                 | 2019120311243597   |                 | New     | 192.168.3.249 | Milestone Notification test - port state |  |                            |                  |  |  |
| 12/3/2019 1:24:25 PM                                 | 2019120311242592   |                 | New     | 192.168.3.249 | New element connected to network switch  |  |                            |                  |  |  |
| 12/3/2019 1:24:25 PM                                 |                    |                 | New     | 192.168.3.249 | Element disconnected from network switch |  |                            |                  |  |  |
| 12/3/2019 1:24:25 PM                                 | 2019120311242594   |                 | New     | 192.168.3.249 | Milestone Notification Test - port stale |  |                            |                  |  |  |
| 12/3/2019 1.23:43 PM                                 |                    |                 | New     | 192.168.3.251 | New element connected to network switch  |  |                            |                  |  |  |
| 12/3/2019 1.23:39 PM                                 | 2019120311233990   |                 | New     | 192.168.3.249 | New element connected to network switch  |  |                            |                  |  |  |
| 12/3/2019 1:20:06 PM                                 | 2019120311200688   | Medium          | New     | 192.168.3.251 | New element connected to network switch  |  | •                          |                  |  |  |
| Total Results: 3179 Disp                             | layed Results: 200 |                 |         |               | Show More                                |  |                            |                  |  |  |

The main sections of this screen include:

- Alerts Filtering Use the filters to narrow down the list as required.
- Alerts Information that display the critical component status.

#### To view system alerts:

- 1. In the header, click **Alerts**.
- 2. Use the filters to narrow down the list as required.
- 3. Click Show List.

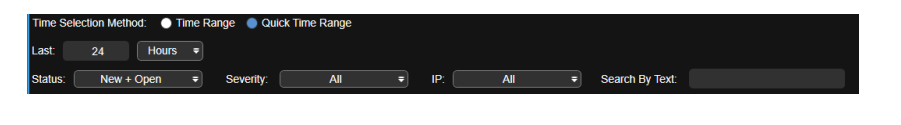

Show List

### To perform additional actions on individual alerts:

 Right-click the required alert and click the required action. 
 NM
 2019 (10009 (2004)
 New
 192
 Alert Details
 Victor Mas detected

 NM
 20191(10309412585
 Low
 New
 192
 Close Alert
 elements disconnection were detected on network switch

 NM
 20191(10309412586
 Low
 New
 192
 Filter
 new elements disconnection were detected to network switch in the last 1 hour

 NM
 20101(0309412586
 Low
 New
 192
 Filter
 new elements were connected to network switch in the last 1 hour

 NM
 20104(0300901770
 Low
 100 4000 201710
 Counter the last 1 hour

The main options of this menu:

- Alert Details provide information about the events triggered the selected alert.
- **Close Alert** close current alert.
- Filter quick filtering functions

### To view Alert details:

 Right-click the required alert and click Alert Details.

> Alert Summary is opened, displaying list of events triggered the alert.

| 2013 | 110003400201                             | r ngri         | non.                    | 152.10 | 0.0.201 001                               | crui existing cierra                     | and more reprint                                       | acca on neuro                  | in omen in me                    |                             |  |
|------|------------------------------------------|----------------|-------------------------|--------|-------------------------------------------|------------------------------------------|--------------------------------------------------------|--------------------------------|----------------------------------|-----------------------------|--|
|      |                                          |                |                         | 192    | Alert Details                             | vice/IP was de                           |                                                        |                                |                                  |                             |  |
| 2019 | 9110309412585                            |                | New                     | 192    | Close Alert                               | elements disc                            | elements disconnection were detected on network switch |                                |                                  |                             |  |
| 2019 | 9110309412586                            |                | New                     | 192    | Filter                                    | new elements                             | were connec                                            | ted to network                 | switch in the las                | t 1 hour                    |  |
| 2040 | 440200204770                             | Low            | Nour                    | 400.40 | 0.0.40 Cou                                | varal aviating along                     | noto wara rant                                         | aaad an natur                  | dcowitab in the                  | laat d bour                 |  |
|      |                                          |                |                         |        |                                           |                                          |                                                        |                                |                                  |                             |  |
| Ak   | ert Summary                              |                |                         |        |                                           |                                          |                                                        |                                |                                  |                             |  |
| (    | Alert<br>New eleme<br>Ref Number: 201912 | nt connected t | o network switch        |        | Alert Time: 1<br>Status: N<br>Severity: V | 12/3/2019 1:33:37 PM<br>New<br>Varning   | Element IP:<br>Element Type:                           | 192.168.3.249<br>Router/Switch | Last Update:<br>Last Handled By: | 12/3/2019 1:33:37 PM        |  |
| Ever | nts:                                     |                |                         |        |                                           |                                          |                                                        |                                |                                  |                             |  |
|      | Time                                     | IP             | Туре                    | Status | Last Update Use                           | er Event Data                            |                                                        |                                |                                  |                             |  |
|      | 12/3/2019 1:33:37 PM                     | 100 100 0 010  | Involted MAC on Coultab |        | 1.14                                      | de a de la seconda de la seconda de      |                                                        |                                |                                  | 1110 0 00 00 00 00 00 00    |  |
|      | 1202010 1.00.0711                        | 192.100.3.249  | Invalid MAC on Switch   |        | N/A                                       | C violation was detected                 | on switch 192.168                                      | s.3.249- port numbe            | r 2 - Fa-0/0/2.0 - New           | MAC : 00.22.30.02.32.20 - C |  |
|      |                                          | 192.100.3.249  | Invalid MAC on Switch   |        | ine.                                      | C volation was detected                  | on switch 192.168                                      | s.3.249- port numbe            | r 2 - Fa-0/0/2.0 - New           | MAC : 00.22.30.02.32.20 - C |  |
|      | 120201011000011                          | 132.100.3.245  | Invalid MAC ON SWICH    |        | 108                                       | c volation was detected                  | on switch 192.168                                      | s.3.249- port numbe            | r 2 - Fa-0/0/2.0 - New           | MAC : 00.22.30.02.32 20 - C |  |
|      |                                          | 192.196.3.249  | Invalid MAC ON SWICH    |        | 108                                       | C Wolation was detected                  | on switch 192.168                                      | s.s.249- port numbe            | r 2 - Fa-UrUr2.0 - New           | MAC : 00.2230 023220 - 0    |  |
| l    |                                          | 132.100.3.249  | IIIValo MAC OI SWICH    |        | Titles                                    | C Wolation was detected                  | on switch 192,168                                      | 3.3.249- pon numbe             | r 2 - Fal-0r012.0 - New          | MAC : 00.22.30 02.32.20 - 0 |  |
|      |                                          | 132.100.3.249  |                         |        | 109                                       | c volation was detected                  | on switch 192,168                                      | 3.3.249- pon numbe             | r 2 - Fa-Uru 2 U - New           | MAC - 00-22 30 02 32 20 - 0 |  |
|      |                                          | 192.160.3.249  |                         |        | 109                                       | c. volation was detected                 | on switch 192, 166                                     | 3.249- por numbe               | 12 - Fa-UKI2U - New              | MAC - 00-22-30 02-32-29 - 0 |  |
|      |                                          | 192.160.3,249  |                         |        | 104                                       | <ul> <li>woranon was detected</li> </ul> | on switch 152, 168                                     | 3.249- por numbe               | 2 - F8-002 0 - New               | MAC , 002230023220-C        |  |
|      |                                          | 192.160.3.249  |                         |        | 105                                       | cc volation was detected                 | on switch 152, 168                                     | 3.249- por numbe               | 2 - F8-002 0 - New               | IIAC . 002230023226-0       |  |
|      |                                          | 192.186.3.2.19 |                         |        | 104                                       | ic volation was detected                 | on switch 152, 168                                     | 3.249- por nume                | 2 - F8-002 0 - New               | IIAC . 002230023226-0       |  |
|      |                                          | 192.186.3.2.19 |                         |        | 104                                       | ic volation was before                   | on switch 152, 168                                     | 3.249- por nume                | 2 - F8-0020 - New                | IIAC . 002230023226-C       |  |

### To locate a Physical connection:

The Vanguard system enables the user to identify the physical connection of an element that has triggered an Alert.

1. From Alert Summary, Rightclick the required Event and click Locate Element on Map.

| ted to | o network switch      |                                                            | Alert Time:<br>Status:<br>Severity:                         | 12/3/2019 2:08:41 PM<br>New<br>Warning                                                      | Element IP:<br>Element Type:                                                                                                    | 192.168.3.249<br>Router/Switch                                                                                                    |
|--------|-----------------------|------------------------------------------------------------|-------------------------------------------------------------|---------------------------------------------------------------------------------------------|----------------------------------------------------------------------------------------------------|----------------------------------------------------------------------------------------------------|
|        | Туре                  | Status                                                     | Last Update                                                 | User Event Data                                                                             |                                                                                                    |                                                                                                    |
| 249    | Invalid MAC on Switch |                                                            |                                                             | MAC violation was detected                                                                  | d on switch 192.168                                                                                                    | 3.3.249- port number                                                                                                    |
|        |                       |                                                            |                                                             | Locate element                                                                              | on MAP                                                                                                    |                                                                                                    |
|        |                       |                                                            |                                                             |                                                                                             |                                                                                                    |                                                                                                    |
|        |                       |                                                            |                                                             |                                                                                             |                                                                                                    |                                                                                                    |
|        | 249                   | ted to network switch<br>Type<br>249 Invalid MAC on Switch | ted to network switch Type Status 249 Invalid MAC on Switch | Alert Time:<br>Status:<br>Severity:<br>Type Status Last Update<br>249 Invalid MAC on Switch | Alert Time:       12/3/2019 2:08:41 PM         ted to network switch       Status:       New         Severity:       Warning         Type       Status       Last Update       User Event Data         249       Invalid MAC on Switch       MAC violation was detected | Alert Time:       12/3/2019 2:08:41 PM       Element IP:         Status:       New       Element Type:         Severity:       Warning         Type       Status       Last Update       User Event Data         249       Invalid MAC on Switch       MAC violation was detected on switch 192.166         Locate element on MAP |

The **Physical Map** is displayed, and the relevant element is marked marking with a green border.

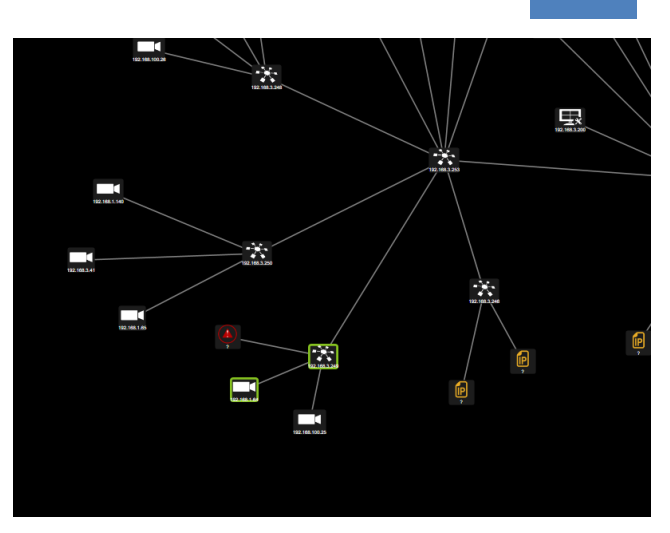

6

## 6.4 Logical MAP

The **Logical MAP** menu enables you a visualization of the current logical connections/conversations between elements detected by the Vanguard System.

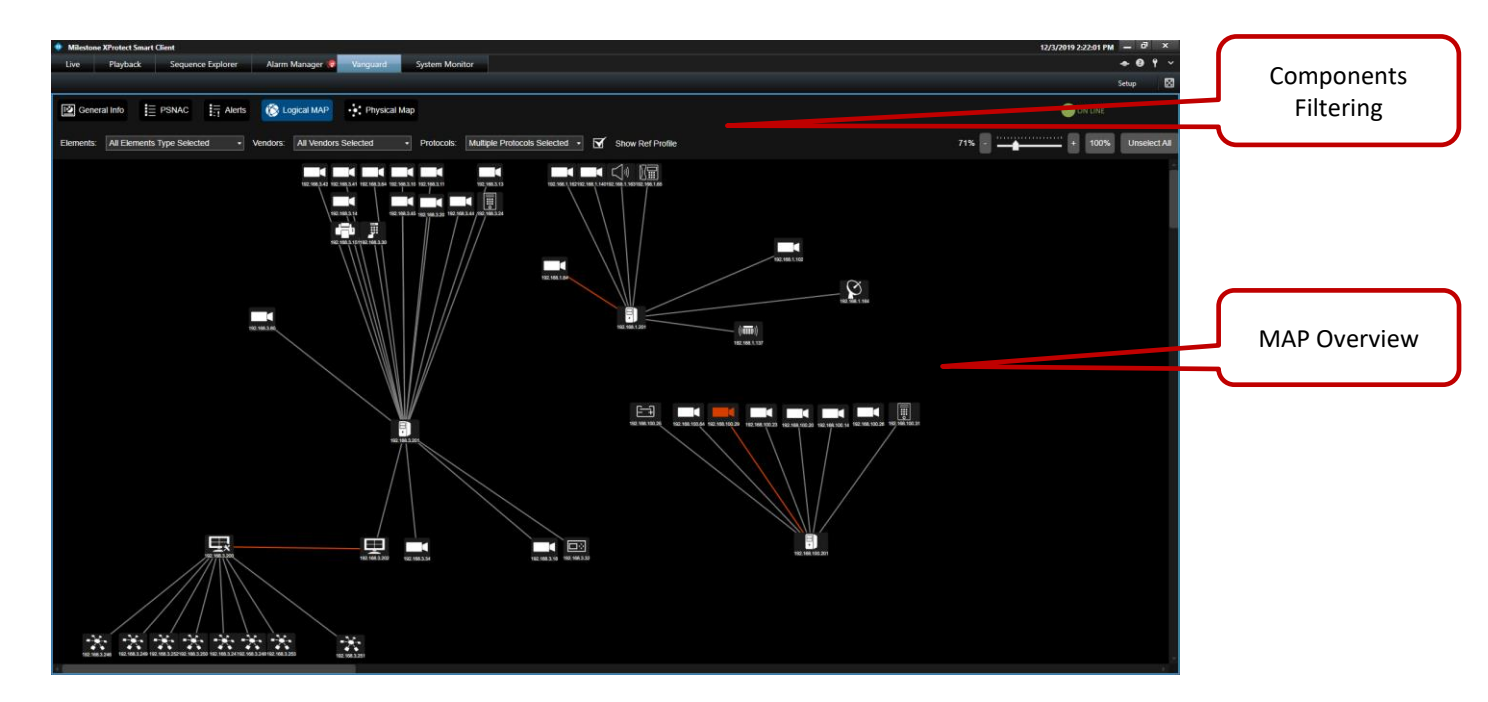

The main sections of this screen include:

- **Components Filtering** Use the filters to narrow down the list as required.
- **MAP Overview** displays the current elements status and the logical connections/conversations between the different element.

### To view Logical Map:

1. In the header, click **Logical MAP**.

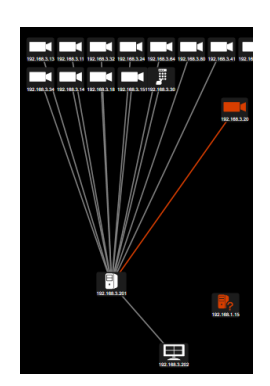

### To locate an Element connection:

The Vanguard system enables the user to identify the physical connection of an element.

1. From Logical Map, Right-click the required Element and click Locate Element on Map.

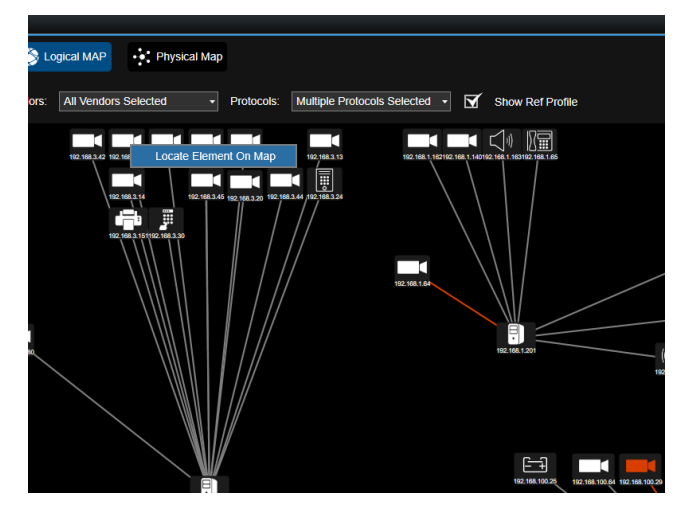

The **Physical Map** is displayed, and the relevant element is marked marking with a green border.

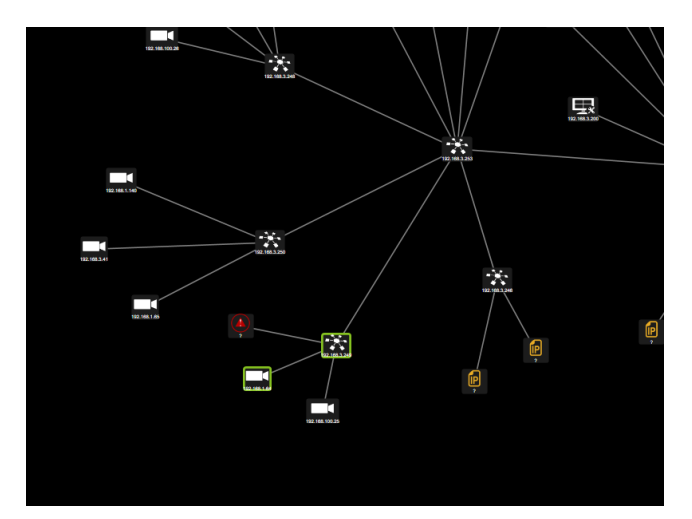

## 6.5 Physical MAP

The **Physical MAP** menu enables you a visualization of the current physical connections between elements & the network switches monitoring by the Vanguard System.

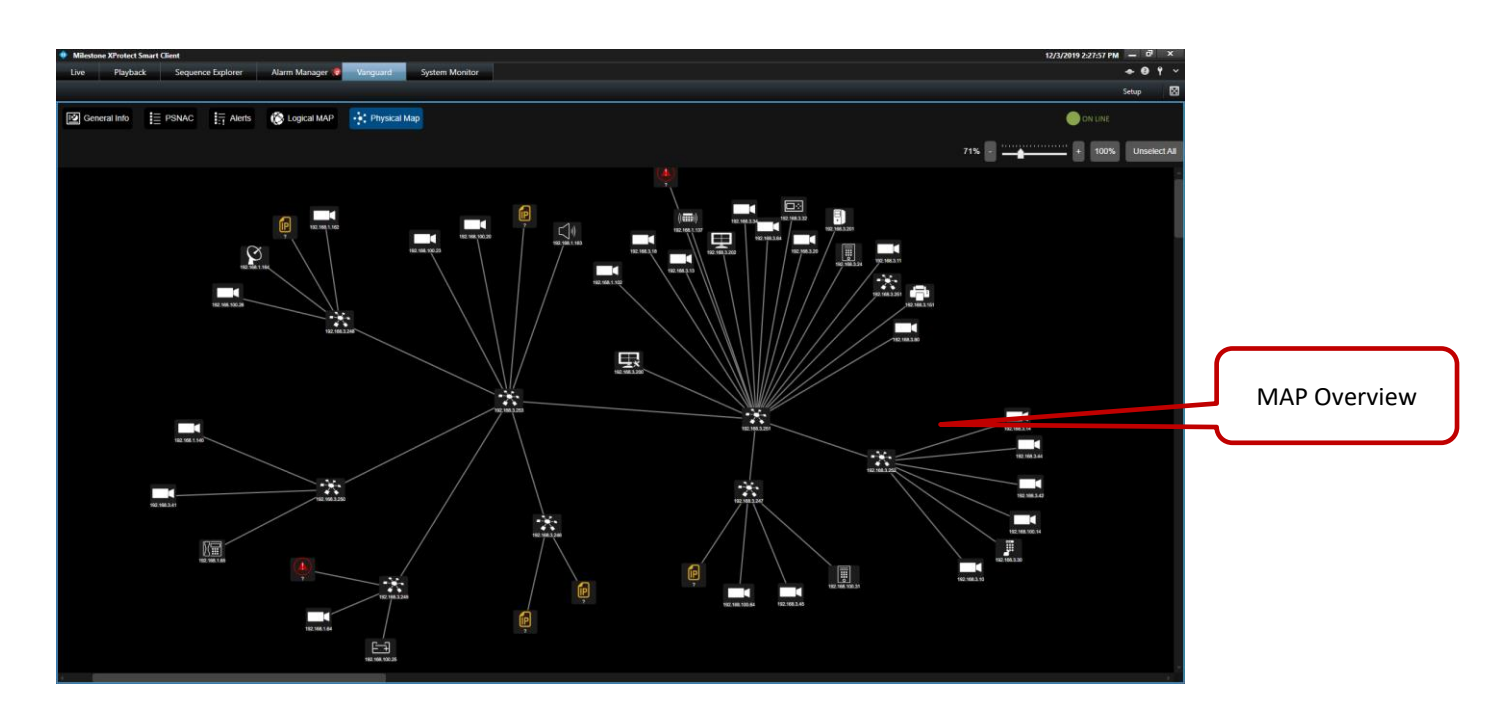

### To view system alerts:

- 1. In the header, click **Physical MAP**.
- 2. **MAP Overview** displays the current status and the physical connections between elements and switches.

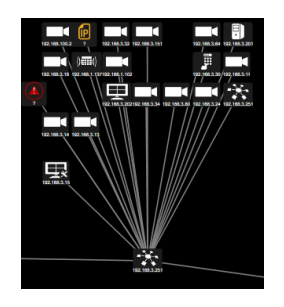